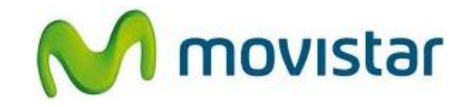

## Pasos para configurar una cuenta de correo Exchange

(Los pasos corresponden a la versión 7.5 del sistema operativo Windows Phone)

- 1. El usuario debe tener los permisos necesarios (acceso OWA) para poder sincronizar su cuenta de correo Exchange a través de Internet.
- 2. Ir a la lista de menú y luego seleccionar **Configuración**.
- 3. Seleccionar correo y cuentas.
- 4. Seleccionar agregar una cuenta.
- 5. Seleccionar **Outlook**.
- Se le pedirá información de su cuenta de correo: Dirección de correo: correo@exchange.com Contraseña: micontrasena

Presionar iniciar sesión.

 7. Ingresar los siguientes datos del servidor: Dirección de correo electrónico: correo@exchange.com Contraseña: micontrasena Nombre de usuario: miusuario Dominio: midominio

Presionar iniciar sesión.

8. Finalmente esperar unos segundos mientras se finaliza la configuración de la cuenta de correo.

Servicio Técnico y Gestión de Terminales Movistar Perú

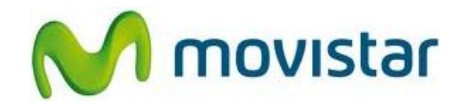

## Pasos para ver nuevos correos

- 1. En la pantalla de inicio, seleccionar el icono de la cuenta creada (**Outlook**).
- 2. En el menú inferior presionar el icono sincronizar.
- 3. Finalmente esperar unos segundos mientras se recuperan los nuevos mensajes.